# How to Set Up Two-Step Verification

## my TempleHealth

## Step #1

### Step #2

Go to your MyTempleHealth account and try to log in. You will see a message that says, "set up two-step verification."

|                                                                          | my TempleHealth                                                                                                    |
|--------------------------------------------------------------------------|----------------------------------------------------------------------------------------------------|
| Set Up Two-S                                                             | Step Verification                                                                                                    |
| Two-step verification allo<br>when you log in from a ne<br>your account. | es us to keep your account secure even if somebody knows your password. After turning on this security feature,<br>w device we will ask you for an additional verification code. This will help make sure only you have access to |
|                                                                          | 770                                                                                                    |
| Continue Cancel ar                                                       | d ling out                                                                                                    |

### Step #3

Choose a method (text message or email) to receive a one-time security code. If you chose to receive your code by email, check your email **but be careful to not navigate away from this page**.

|                                                                                                    | my TempleHealth                                                                                                    |
|----------------------------------------------------------------------------------------------------|----------------------------------------------------------------------------------------------------|
| Verify Your Iden                                                                                                    | tity                                                                                                    |
| It is our goal to make sure your l<br>verify your identity.<br>Learn more                                                       | health information is safe and secure. You will now be required to enter a one-time use security code to                                                                                                    |
|                                                                                                    | How would you like to receive the code?                                                                                                    |
|                                                                                                    | Q) Text to my phone                                                                                                    |
|                                                                                                    | Send to my email                                                                                                    |
| Back                                                                                                    |                                                                                                    |
| Text messages related to your relations?<br>prescription reminders, and care manag<br>and text STOP to opt out of notifications | hip with Temple Health, including updates related to your visits, MyTempleHealth account, one-time passcoole, billing notifications,<br>gennet: will be sent to phone mumber above. Message and data rates may apply. Message frequency may vary. For help test HLLP<br>if on a specific short code. Please review terms and controls on ad privacy posicy below. |
| Terms and Conditions                                                                                                    |                                                                                                    |
| Deserve Balley                                                                                                    |                                                                                                    |

| Verify your identity by reviewing and        |
|----------------------------------------------|
| confirming your email address and cell phone |
| number. Once updated, click "continue."      |

| Verify Yo                             | ur Identity                                                                                                    |
|---------------------------------------|----------------------------------------------------------------------------------------------------|
| <ul> <li>Indicates a requ</li> </ul>  | ired field.                                                                                                    |
| Two-step verifica<br>information belo | tion uses the contact information we have on file to verify your identity. Before we begin, please make sure the<br>w is up to date. |
| Your email<br>your-email@ter          | nplehealth.org                                                                                                    |
| Your mobile phone                     |                                                                                                    |

#### Step #4

Enter the security code that was sent to you and click the "verify" button to complete the set-up process.

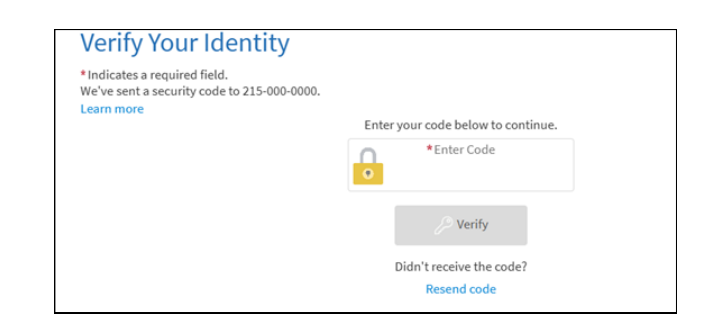

#### **Remembering Your Device**

- The first time you complete two-step verification, your device can be remembered for up to 180 days.
- If you prefer not to save your device, uncheck "trust this device" when entering your code.

#### **Need Help?**

Technical support is available, 7 days a week by calling us at **215-707-7008**.